### SISTEMA DE ENSEÑANZA DE ELECTRÓNICA DIGITAL PRÁCTICA

L. J. ÁLVAREZ RUIZ DE OJEDA, R. LEDO BAÑOBRE, A. LOSADA SAMPAYO

Dpto. Tecnología Electrónica. Universidad de Vigo. Lagoas (Marcosende).36280. Vigo. E-mail: <u>jalvarez@uvigo.es</u>

El sistema que aquí se presenta constituye una herramienta de apoyo a la enseñanza práctica de la Electrónica Digital, tanto en el laboratorio como en la enseñanza no presencial. El sistema completo consta del equipo Emulador [1], capaz de emular el funcionamiento de un gran número de circuitos digitales básicos, combinacionales, aritméticos y secuenciales y de un software, denominado EmCiDi ("Emulador de Circuitos Digitales") que contiene la descripción, la tabla de verdad, una breve explicación y el símbolo del IEEE de dichos circuitos.

Tanto el equipo Emulador como el software funcionan de forma completamente independiente, pero juntos componen un sistema completo de aprendizaje de Electrónica Digital práctica.

En este artículo se detalla el funcionamiento del software, dado que el equipo Emulador ha sido presentado de forma independiente en el congreso TAEE 2000 [1].

### 1. Introducción.

El software que aquí se presenta está orientado a constituir junto con el Emulador de Circuitos Digitales [1] (figura 1) un sistema completo de aprendizaje de Electrónica Digital básica en el laboratorio. No obstante, es posible utilizarlo para complementar la enseñanza teórica fuera del laboratorio, dado que el software funciona de forma completamente independiente sin necesidad del equipo.

El software presenta de una forma muy sencilla la posibilidad de selección de una gran variedad de circuitos básicos, tanto combinacionales como aritméticos y secuenciales [2], indicando su equivalente TTL [3]. Una vez seleccionado el circuito, el software permite consultar su símbolo normalizado, su tabla de verdad y una descripción textual del mismo.

Si el alumno dispone además del equipo Emulador de Circuitos Digitales conectado al ordenador

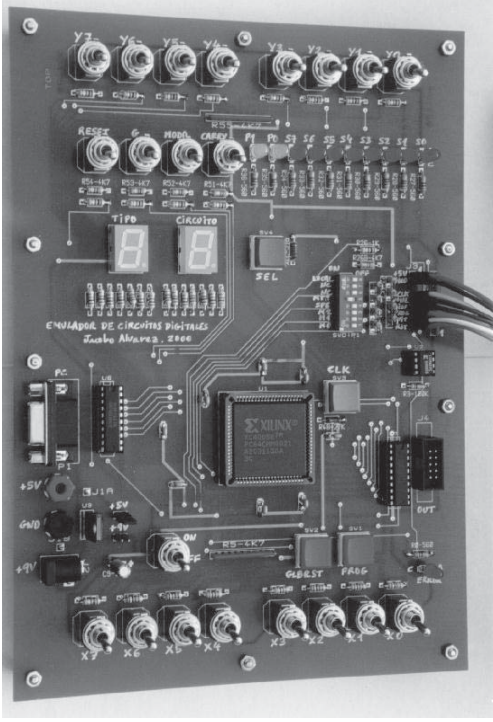

personal en el que está ejecutando el software, éste Figura 1. Foto del equipo Emulador

selecciona el circuito en el equipo de forma automática y permite al a l u m n o c o m p r o b a r s u funcionamiento accionando mediante el ratón los diferentes botones asignados a las variables de entrada del circuito.

Los valores de las variables de salida del circuito se comprueban en el equipo Emulador en lugar de en el ordenador para no dar nunca la sensación de que el alumno está trabajando únicamente con un simulador de circuitos, sino con un circuito real que realiza esa función seleccionada.

El interés principal en esta primera etapa de formación en Electrónica Digital básica es familiarizar al alumno con el funcionamiento de los circuitos digitales, de una forma fácil, rápida y cómoda, que evita tener que montar y cablear cada uno de los circuitos para comprobar su funcionamiento.

### 2. Manejo del programa.

El manejo es muy sencillo. En la figura 2 se muestra la ventana inicial del programa. En ella se observa una foto del equipo Emulador que puede manejarse desde el programa. Inicialmente está seleccionado el circuito combinacional 0, que corresponde a puertas lógicas Y y NO-Y.

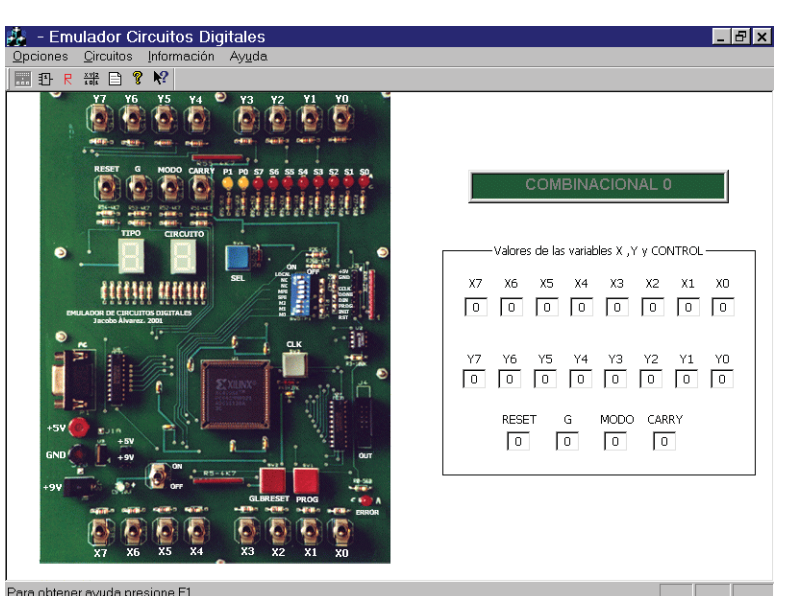

Figura 2. Ventana inicial del programa EmCiDi.

| Emulador Circuitos Digitales     Opciones Qircuitos Información Ayuda     Em 田 常 常 影                                                                                                    | _   5   ×                                                                                                    |
|----------------------------------------------------------------------------------------------------|----------------------------------------------------------------------------------------------------|
| $\begin{array}{c} \textbf{PESET} \\ \textbf{M0D0} \\ \textbf{CARRY} \\ \textbf{G} \\ \textbf{G} \\ \textbf{CLK} \\ \textbf{CIZ}, 3, 4. \\ \textbf{Z}, 3, 4. \\ \textbf{Z}, 3, 4. \\ \textbf{SAL0} \\ \textbf{XI} \\ \textbf{XI} \\ $ | SECUENCIAL 5         Valores de las variables X, Y y CONTROL         X7       X6       X5       X4       X3       X2       X1       X0         0       0       0       0       0       0       0       0         Y7       Y6       Y5       Y4       Y3       Y2       Y1       Y0         0       0       0       0       0       0       0       0         RESET       G       MODO       CARRY       0       0       0       0 |
| Para obtener ayuda presione F1                                                                                                    |                                                                                                    |

Figura 3. Esquema del circuito seleccionado.

A continuación, podemos seleccionar el circuito que deseamos estudiar, por ejemplo, el secuencial 5, un contador binario reversible de 4 bits con carga en paralelo. En cuanto seleccionamos la opción de ver el símbolo del circuito, se muestra la ventana de la figura 3.

A la vista del símbolo normalizado del circuito, el alumno puede querer ver su tabla de verdad, para entenderlo mejor. Para ello, selecciona la opción correspondiente y se abre una

nueva ventana, que se muestra en la figura 4, con dicha tabla.

A la vista de la tabla de verdad, es posible que el alumno ya entienda completamente el funcionamiento del circuito o que aún necesite más información, en cuyo caso debe seleccionar la opción de mostrar la descripción del circuito, que muestra una nueva ventana (figura 4) en la que se complementa la información de la tabla de verdad y se aclaran los aspectos que se consideran más difíciles de entender en cada circuito.

\_ & × Tabla de verdad del secuencial § \_ 🗆 🗙 ENTRADAS CLK RESET G MODO CARRY X3X2X1X0 SAL[3,2,1,0] PROP1 PROP0 XXXXX b3b2b1b0 RE MI CA b3b2b1b0 (\*) XX00 Decrement Incren (\*) Ver descripción del circuito ( Salir 0 \_ | × Descripción: Contador sínorono binario de 4 bits activado por flancos ascendentes, reversible, con carga en paralelo sínorona, señal de inhibición de contaje y propagación, salidas de fin de contaje y puesta a ro asinorona. (\*) La salida PROPO (/TC), se activa (nivel lógico 0) cuando el contador está en el estado 0 y está leocionado el modo de contaje descendente (CARRY=0) o bien cuando el contador está en el estado 15 está seleccionado el modo de contaje escendente, PROP1 (/CEO) se comporta igual per o para que se tive es necesario además que el contaje esté desrinhibido (G=0). TTL equivalente: El 74169 solo tiene una salida de fin de contaje (propagación) y no presenta señal de puesta a cero. Además presenta 2 señales de inhibición, una de elfas inhibie solamente la salida de propagación y la O-lógica de las dos señales desinhibie el contaje. Salir ner avuda presione F1

Lógicamente, para entender mejor el funcionamiento, nada mejor que probarlo, para lo que, si

# **Figura 4**.*Tabla de verdad y descripción del circuito seleccionado*.

se dispone del equipo Emulador de circuitos digitales, sólo hace falta accionar los botones asignados a las variables de entrada en la ventana del símbolo (figura 3) o bien accionar los interruptores y pulsadores del equipo a través de la ventana que presenta su foto (figura 2). En ambos casos, el equipo reaccionará mostrando en sus LEDs y visualizadores (los indicados en la ventana del símbolo de la figura 3) los nuevos valores de las variables de salida del circuito.

Se ha optado por no mostrar los valores de las salidas de cada circuito en la ventana del programa porque los autores consideran más didáctica la utilización del equipo Emulador, un sistema real que funciona como el circuito seleccionado en cada caso, que la utilización de un programa simulador que simule el funcionamiento de cada uno de los circuitos. Aunque teniendo el equipo conectado, los valores de las salidas que se observasen en la pantalla del ordenador podrían ser reales (enviados por el equipo), el alumno tiende a creer que está trabajando únicamente con un simulador.

### 3. Ejemplos de circuitos implementados en el equipo Emulador y en el programa EmCiDi.

En la tabla 1 se muestran algunos de los circuitos de cada tipo que se incluyen en el programa EmCiDi ("**Em**ulador de **Ci**rcuitos **Di**gitales).

| CIRCUITOS COMBINACIONALES                                                          | Equivalente |
|------------------------------------------------------------------------------------|-------------|
| Puertas NAND y AND de 3 entradas.                                                  | 7410 y 11   |
| Decodificador 1 entre 8 con 3 señales de inhibición y salidas negadas.             | 74138       |
| Codificador de 8 bits con prioridad, señal de inhibición y salidas de propagación. | 74148       |
| Multiplexor de 8 canales con señal de inhibición y salidas normal y negada.        | 74151       |

| CIRCUITOS ARITMÉTICOS                                                                                                    | Equivalente                    |
|----------------------------------------------------------------------------------------------------|--------------------------------|
| Comparador binario con entradas de propagación.                                                                                        | 7485                           |
| Detector/Generador de paridad de 9 bits.                                                                                               | 74280                          |
| Sumador/Restador de 4 bits con acarreos de entrada y salida y señal de rebasamiento.                                                   | No existe                      |
| CIRCUITOS SECUENCIALES                                                                                                    | Equivalente                    |
| Biestables síncronos activados por flancos de tipos RS, JK, D y T, con puesta a cero asíncrona.                                        | No todos tienen<br>equivalente |
| Registro de 8 bits, con señal de inhibición y puesta a cero asíncrona.                                                                 | 74377                          |
| Contador síncrono binario de 4 bits reversible, con carga en paralelo síncrona, y señal de inhibición.                                 | 74169                          |
| Registro de desplazamiento síncrono reversible de 4 bits, con carga en paralelo síncrona, inhibición global y puesta a cero asíncrona. | 74194                          |
| Memoria RAM de 16 posiciones x 4 bits con señales de inhibición y de habilitación de escritura.                                        | 74189                          |
| Sistema Secuencial Síncrono basado en registro + RAM.                                                                                  | No existe                      |

**Tabla 1:** Lista de algunos de los circuitos emulados y su equivalente en circuitos estándar.

### 4. Conclusiones.

Como conclusión principal, podemos asegurar que el programa EmCiDi de apoyo a la enseñanza de Electrónica Digital práctica, que incluye información de los circuitos digitales básicos más usuales [2], es un complemento ideal a la enseñanza básica en el laboratorio.

Por otra parte, el conjunto formado por este programa y el equipo Emulador de Circuitos Digitales, constituye un completo sistema de enseñanza de Electrónica Digital práctica, dado que permite comprobar el funcionamiento real de todos los circuitos incluidos.

Además, el equipo Emulador, una vez finalizada esta etapa básica en la enseñanza de la Electrónica Digital, sirve como base para el desarrollo de aplicaciones mediante FPGAs [4].

## Referencias

- [1] L.J. Álvarez Ruiz de Ojeda, *Emulador de Circuitos Digitales*, actas del congreso TAEE 2000, Barcelona, 2000.
- [2] E. Mandado., *Sistemas Electrónicos Digitales 8<sup>a</sup> edición*, Marcombo, Barcelona, 1998.
- [3] Philips, "*TTL data book*", 1990.
- [4] L.J. Álvarez Ruiz de Ojeda, *Diseño de Aplicaciones mediante PLDs y FPGAs*, Tórculo Edicións, Santiago de Compostela, 2001.